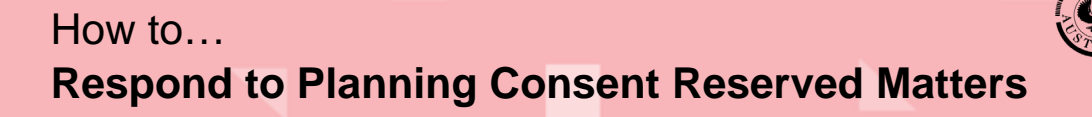

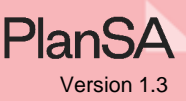

#### What are Reserved Matters?

Reserved matters can be used to defer a decision on parts of the applications planning consent that are incidental to a proposal and are not fundamental to the overall assessment of the application. For example, a reserved matter may relate to landscaping, or the location of the air conditioning plant and equipment, or wastewater.

The responding to reserve matters can occur immediately after the application's planning consent is granted, either by yourself from your development applications online account or by contacting the relevant authority who issued the planning consent to perform on your behalf.

All reserved matters must be met or deferred (for staged building consents only) before the location council can issue development approval.

### How do I know the planning consent has a reserved matter?

#### Planning consent granted email notification

The email will include a "Please Note' section advising there are outstanding reserved matters, that will need to be satisfied before development approval is issued.

Decision Notification Form (DNF) Granted for Planning Consent -Application ID 23000032

Applicant: Penny Public

Address: 3A DENNIS AV ROBE SA 5276 ...

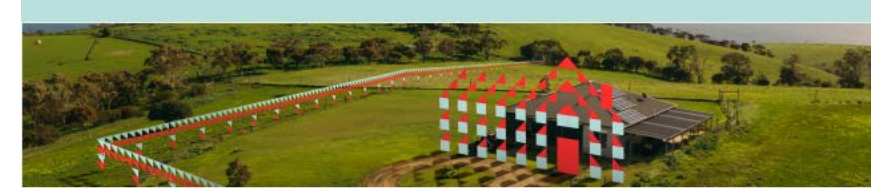

This email is to advise that Decision Notification Form (DNF) for Planning Consent for Development Application ID 23000032 has been granted.

<u>Please Note:</u> There are outstanding reserved matters that will need to be satisfied prior to final Development Approval being issued. Please contact the relevant authority for planning consent on the details below if you require further information.

Please use the following links to go to the application or to download the decision from document store.

View the <u>Development Application</u>. View the <u>documents section</u> of the Development Application.

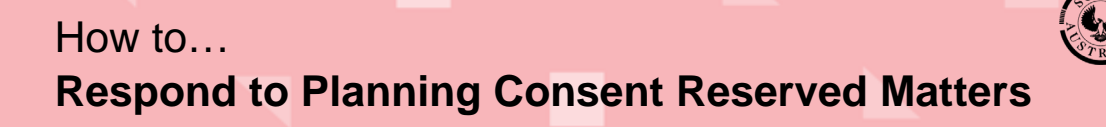

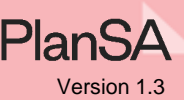

#### **Decision Notification Form (DNF)**

The Decision Notification Form (DNF) issued on granting Planning Consent will identify reserved matters separately to those matters which are conditions (refer image).

| DECISION NOTIFICATION FORM                                                                                                    |                                                                                                    |                                                                                                    |                                        |            | 1                          |                                                                                                    |
|----------------------------------------------------------------------------------------------------|----------------------------------------------------------------------------------------------------|----------------------------------------------------------------------------------------------------|----------------------------------------|------------|----------------------------|----------------------------------------------------------------------------------------------------|
| TO THE APPLICANT(S):                                                                                                    | Section 126(1,                                                                                                    | ) of the Planning, Deve                                                                             | elopment and i                         | Infrastruc | ture Act 201               | 16                                                                                                    |
| Name: Penny Public                                                                                                    |                                                                                                    |                                                                                                    |                                        |            |                            |                                                                                                    |
| Postal address: 83 PIRI                                                                                                    | E STREET ADELAIDE SA                                                                                                   | 5000                                                                                                |                                        |            |                            | RESERVED MATTERS                                                                                                    |
| Email: sascha.woods@                                                                                                    | sa.gov.au                                                                                                    |                                                                                                    |                                        |            |                            | — Playing Consent<br>Pursuant to section 102 (3) of the Planning, Development and Infrastructure Act of 2016, the following matter(s) shall be reserved for the preserved for the preserved for the planning of the planning of the planning o |
|                                                                                                    |                                                                                                    |                                                                                                    |                                        |            |                            | further assessment prior to the granting of Development Approval:                                                                                                    |
| IN REGARD TO:                                                                                                    |                                                                                                    |                                                                                                    |                                        |            |                            | Reserved Matter 1     The following matter is reserved pursuant to Section 102(3) of the Planning. Development and Infrastructure Act 2016 and is to be                                                                                                    |
| Development applicati                                                                                                    | on no.: 23000032                                                                                                    |                                                                                                    | L                                      | odged on   | : 10 Jan 202               | 23 addressed prior to Development Approval being granted:                                                                                                    |
| Nature of proposed de                                                                                                    | velopment: tourist acco                                                                                                | Nature of proposed development: tourist accommodation - 10 buts                                     |                                        |            |                            | <ul> <li>A wastewater approval issued under the South Australian Public Health Act 2011 and the South Australian Public Health</li> </ul>                                                                                                    |
|                                                                                                    |                                                                                                    |                                                                                                    | ,                                      |            |                            | (Wastewater) Regulations 2013 in respect of the proposed alterations to the on-site wastewater system to accommodate                                                                                                    |
| LOCATION OF PROPOSE                                                                                                    | D DEVELOPMENT:                                                                                                    |                                                                                                    | ·                                      |            |                            | (Wastewater) Regulations 2013 in respect of the proposed alterations to the on-site wastewater system to accommodate<br>proposed shower must be obtained and uploaded to the portal.                                                                                                    |
| LOCATION OF PROPOSE                                                                                                    | D DEVELOPMENT:<br>DENNIS AV ROBE SA 53                                                                                 | 276                                                                                                 |                                        |            |                            | (Wastewater) Regulations 2013 in respect of the proposed alterations to the on-site wastewater system to accommodate     proposed shower must be obtained and uploaded to the portal.                                                                                                    |
| LOCATION OF PROPOSE<br>Location reference: 3A<br>Title ref.: CT 5995/491                                                                                    | D DEVELOPMENT:                                                                                                    | 276<br>Plan Parcel: D73581 /                                                                        | AL101                                  |            | Council: DO                | (Wastewater) Regulations 2012 in respect of the proposed alterations to the on-site wastewater system to accommodate     proposed shower must be obtained and uploaded to the portal.      Reserved Matter 2     Reserved Matter 2     Reserv      |
| LOCATION OF PROPOSE<br>Location reference: 3A<br>Title ref.: CT 5995/491<br>Location reference: 3A                                                          | D DEVELOPMENT:<br>DENNIS AV ROBE SA 52                                                                                 | 276<br>Plan Parcel: D73581.4<br>276                                                                 | AL101                                  |            | Council: DO                | (Wastewater) Regulations 2012 in respect of the proposed alterations to the on-site wastewater system to accommodate     proposed shower must be obtained and uploaded to the portal.      Reserved Matter 2 Reserved Matter 2 Reserved Matter 2 Reserved Matter 2 CC Prior to a Development Approval being issued by Council the applicant shall have an application approved under the Public Health A 2011 for the alterions required to the existing waste water system                                                                                                    |
| LOCATION OF PROPOSE<br>Location reference: 3A<br>Title ref.: CT 5995/491<br>Location reference: 3A<br>Title ref.: CT 5995/492                               | D DEVELOPMENT:<br>I DENNIS AV ROBE SA 52                                                                               | 276<br>Plan Parcel: D73581 /<br>276<br>Plan Parcel: D73581 /                                        | AL101                                  |            | Council: DO                | (Wastewater) Regulations 2012 in respect of the proposed alterations to the on-site wastewater system to accommodate     proposed shower must be obtained and uploaded to the portal.      Reserved Matter 2     Prior to a Development Approval being issued by Council the applicant shall have an application approved under the Public Health A     2011 for the alterations required to the existing waste water system     CONDITIONS     CONDITIONS                                                                                                    |
| LOCATION OF PROPOSE<br>Location reference: 3A<br>Title ref.: CT 5995/491<br>Location reference: 3A<br>Title ref.: CT 5995/492                               | D DEVELOPMENT:                                                                                                    | 276<br>Plan Parcel: D73581 /<br>276<br>Plan Parcel: D73581 /                                        | AL101                                  |            | Council: DO                | (Wastewater) Regulations 2012 in respect of the proposed alterations to the on-site wastewater system to accommodate     proposed shower must be obtained and uploaded to the portal.      Reserved Matter 2     Reserved Matter 2     Provide the approval being issued by Council the applicant shall have an application approved under the Public Health A     2011 for the alterations required to the existing waste water system     CONDITIONS     Planning Consent                                                                                                    |
| LOCATION OF PROPOSE<br>Location reference: 3A<br>Title ref.: CT 5995/491<br>Location reference: 3A<br>Title ref.: CT 5995/492<br>DECISION:                  | D DEVELOPMENT:                                                                                                    | 276<br>Plan Parcel: D73581 /<br>276<br>Plan Parcel: D73581 /                                        | AL101                                  |            | Council: DO                | (Wastewater) Regulations 2012 in respect of the proposed alterations to the on-site wastewater system to accommodate     proposed shower must be obtained and uploaded to the portal.      Reserved Matter 2 Prior to a Development Approval being issued by Council the applicant shall have an application approved under the Public Health A     2011 for the alterations required to the existing waste water system     CONDITIONS     Planning Consent                                                                                                    |
| LOCATION OF PROPOSE<br>Location reference: 3A<br>Title ref.: CT 5995/491<br>Location reference: 3A<br>Title ref.: CT 5995/492<br>DECISION:<br>Decision type | D DEVELOPMENT:<br>DENNIS AV ROBE SA 52<br>DENNIS AV ROBE SA 52<br>DENNIS AV ROBE SA 52<br>DECISION<br>(granted/refused | 276     Plan Parcel: D73581 /     Plan Parcel: D73581 /     Plan Parcel: D73581 /     Decision date | AL101<br>AL101<br>No. of<br>conditions | No.        | Council: DO<br>Council: DO | (Wastewater) Regulations 2012 in respect of the proposed alterations to the on-site wastewater system to accommodate     proposed shower must be obtained and uploaded to the portal.      Reserved Matter 2     Prior to a Development Approval being issued by Council the applicant shall have an application approved under the Public Health A     2011 for the alterations required to the existing waste water system     CONDITIONS     Planning Consent     Entity responsible for decision     (relevent authority)                                                                                                    |

## What happens after submitting my response to the reserved matters?

The relevant authority that granted the planning consent is advised by email who will then determine based on the documentation (e.g., reports and plans) if the reserved matter has been met, not met, or deferred when the building consents is staged.

### How will I know if the reserved matters have been met or not?

An email is sent with a subject heading of 'Reserved Matters Responses Reviewed' and lists the reviewed Not Met – Reserved Matters, including a reason. Where multiple responses submitted, the email will separate the Reserved Matters that have been Met, Not Met and/or deferred.

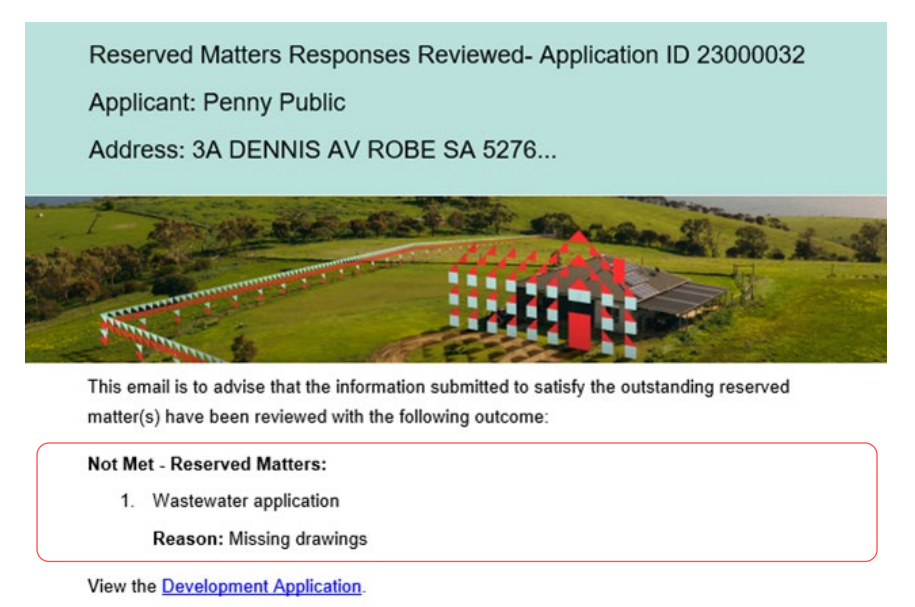

# How to... Respond to Planning Consent Reserved Matters

Department for Trade and Investment

**Government of South Australia** 

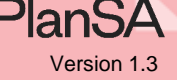

3

When all reserved matters are 'met' a second email is sent with a subject heading 'Decision Notification Form (DNF) Granted for Planning Consent' advising the DNF can be downloaded from the application document store.

Decision Notification Form (DNF) Granted for Planning Consent -

Application ID 23000032

Applicant: Penny Public

Address: 3A DENNIS AV ROBE SA 5276 ...

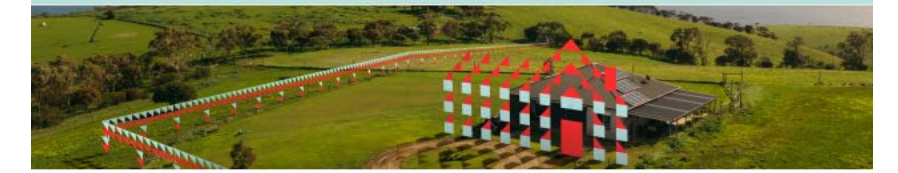

This email is to advise that Decision Notification Form (DNF) for Planning Consent for Development Application ID 23000032 has been granted.

<u>Please Note:</u> There are outstanding reserved matters that will need to be satisfied prior to final Development Approval being issued. Please contact the relevant authority for planning consent on the details below if you require further information.

Please use the following links to go to the application or to download the decision from document store.

View the <u>Development Application</u>. View the <u>documents section</u> of the Development Application.

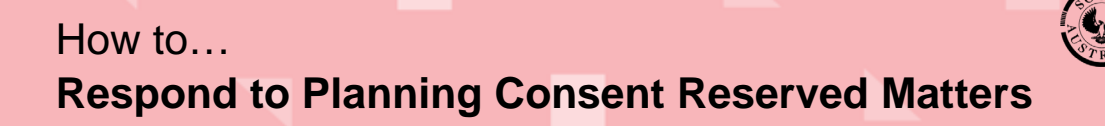

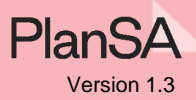

# **Respond to a Reserved Matters**

On completion of addressing the reserved matter, have at hand the supporting documentation in an electronic format to upload with your response.

When responding to reviewed reserved matters determined by the relevant authority as 'not being met' then follow these same steps to submit your response addressing the 'not met' reasons.

1. Click on Login Options within the PlanSA portal to login to your online account.

| PlanSA                       | Online Payments                    | Register ∧ Login Options →  | Find something Q |
|------------------------------|------------------------------------|-----------------------------|------------------|
| Development applications 🔻   | Login options                      | ×                           | Resources 🔻 News |
| Home   Submit an application | l want to lodge, manage or track m | y application $\rightarrow$ |                  |

- 2. Locate the development application within **For Your Action** or **Under Assessment** when an assessment is in progress (i.e., building consent assessment).
- 3. Click on the **ID** number to show the development application summary information.

| 10                 |                             | and and          | 24 4                     | -                                   |                        |                                   |                         | -        | quite           |
|--------------------|-----------------------------|------------------|--------------------------|-------------------------------------|------------------------|-----------------------------------|-------------------------|----------|-----------------|
|                    |                             |                  |                          | A                                   | minimum                | and the second                    |                         |          |                 |
|                    | Start a new                 | application      | Access an application su | bmitted Submit mandator             | y building Subr        | nit building rect<br>notification | ification Batch Payment | Reportin | g               |
| FOR YO             | DUR ACTION (1)              | UNDER ASSESSMENT | (1) DRAFT (0) LAND DI    | AISION CERTIFICATES (0) CERTIFICATE | OF OCCUPANCY (0) FINAL | ISED (1)                          |                         | Help for | r this s        |
| FOR YOU            | our action (1)              | UNDER ASSESSMENT | (1) DRAFT (0) LAND DIV   | ASION CERTIFICATES (0) CERTIFICATE  | OF OCCUPANCY (0) FINAL | JSED (1)                          |                         | Help for | r this s        |
| For you<br>For you | DUR ACTION (1)<br>ur action | UNDER ASSESSMENT | (1) DRAFT (0) LAND DI    | ASION CERTIFICATES (0) CERTIFICATE  | OF OCCUPANCY (0) FINAL | Lodged                            | Action                  | Help for | r this s<br>Day |

4

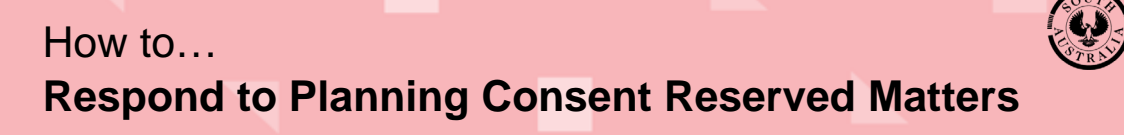

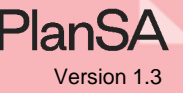

The Development application Summary screen displays.

4. Click on **A response to Reserved Matter(s) is required** within the Your Actions section.

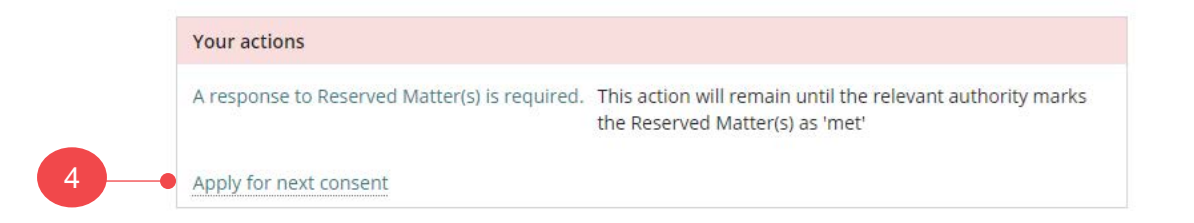

The **Respond to Reserved Matters** page shows with the reserved matters to be addressed and a reason from the relevant authority why the initial reserved matter response was determined be 'not met'.

When the relevant authority reviewed your initial reserved matter response and determined the reserved matter had not been met, the reason why will be shown.

5. Click on checkbox(s) against the reserved matter(s) being addressed.

# **Respond to Reserved Matters**

|      | Reserve Matter Details                                                                                            |                                                                                               | Reason why reserved     | natter not met                                               |
|------|----------------------------------------------------------------------------------------------------|-----------------------------------------------------------------------------------------------|-------------------------|--------------------------------------------------------------|
|      | Detailed drawings addressing the fill me<br>energy dissipato are to be provided and<br>Approval being granted.    | thodology, pipe size and class, easement size and<br>approved by council prior to Development |                         |                                                              |
|      |                                                                                                    |                                                                                               |                         |                                                              |
|      | Landscaping - show plans of the propose                                                                           | d landscaping                                                                                 | Relevant authority deta | ils why the reserved matter has not been met                 |
| Sup  | Landscaping - show plans of the propose<br>porting Documents                                                      | d landscaping Document Category                                                               | Relevant authority deta | ls why the reserved matter has not been met<br>Document Type |
| Doct | Landscaping - show plans of the propose         porting Documents         Iment         OAD       Drop files here | d landscaping Document Category Select One                                                    | Relevant authority deta | Document Type                                                |

- 6. Click on **Upload** to locate the supporting document(s) and select to open or dragand-drop into the 'drop files here' field.
- 7. Click Cancel to close the Open window.

| upporting Documents                                             |          | ← → × ↑ 📒 « TE       | STING > Documents v 👌 🔎                      | Search Documents    |        |
|-----------------------------------------------------------------|----------|----------------------|----------------------------------------------|---------------------|--------|
| Document                                                        | Document | Organize 🔻 New folde | er                                           | III - 🔟             | 0      |
|                                                                 |          | NOTES ^              | Name ^                                       | Date modified       | ту ^   |
|                                                                 | Select C | SCREENS for          | Additional documents - uploaded by           | 21/10/2022 10:38 AM | M      |
| + Copy                                                          |          | STAGES               | building insurance                           | 18/11/2021 3:16 PM  | Ac     |
| te: You may select multiple documents to upload simultaneously. |          | TESTING              | Certificate of title                         | 21/10/2022 10:27 AM | M      |
|                                                                 |          | Documents 🗸          | CITR Receipt                                 | 14/10/2022 3:01 PM  | × ×    |
| ANCEL                                                           |          | File n               | ame: Additional documents - uploaded 🗸 🛛 All | Files               | $\sim$ |
|                                                                 |          |                      |                                              | Open Cancel         |        |

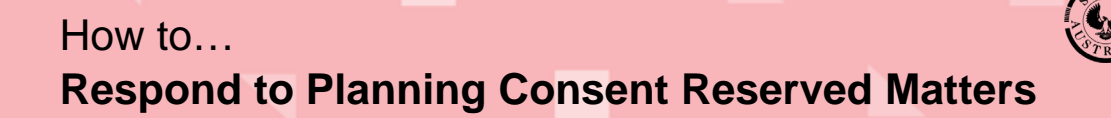

- 8. Categorise the document by selecting the applicable document 'category' and 'type' and repeat until all documents are categorised.
- 9. Click on **Submit** to complete the response.

| Additional documents - uploaded by applicant Reports                                                                                                    | Document                                                        | Document Category | Document Type                                                                              |   |
|----------------------------------------------------------------------------------------------------|-----------------------------------------------------------------|-------------------|--------------------------------------------------------------------------------------------|---|
| UPLOAD Drop files here Native Vegetation   Note: You may select multiple documents to upload simultaneously. Other Report   Planning Report Public Environmental Report   Public Environmental Report Regulated Trees   Shade Diagrams Site Contamination   Stormwater Traffic & Parking   Waste Management Waste Management                                                                                                    | Additional documents – uploaded by applicant<br>DOCX – 21.88 KB | Reports           | ✓ Select One                                                                               | • |
| Idee: You may select multiple documents to upload simultaneously. CANCEL CANCEL | UPLOAD Drop files here                                          | Select One        | Native Vegetation                                                                          | * |
| Traffic & Parking<br>Waste Management                                                                                                    | lote: You may select multiple documents to upload simulta       | neously.          | Planning Report<br>Public Environmental Report                                             |   |
| Waste Management                                                                                                    | CANCEL                                                          |                   | Regulated Trees<br>Shade Diagrams<br>Site Contamination<br>Stormwater                      |   |
| Wate Mandgement                                                                                                    | CANCEL                                                          |                   | Regulated Trees<br>Shade Diagrams<br>Site Contamination<br>Stormwater<br>Traffic & Parking |   |

The **Development Application Summary** page shows and the Your Actions will continue to show 'A response to Reserved Matter(s) is required' until all reserved matters are met or deferred (for staged building consents only).

| and the second second se | Nature of development<br>tourist accommodation - 10 huts                                                                                                    |
|----------------------------------------------------------------------------------------------------|----------------------------------------------------------------------------------------------------|
| Click the property location image above to open the South Australian Property and Planning Atlas (SAPPA) in a new tab. and view zoning and other layers for this location                                                                                                    | Elements selected  • Tourist accommodation  > Submission details                                                                                                    |
|                                                                                                    | 2 Zoning information Your actions A response to Reserved Matter(s) is required. This action will remain until the relevant authority marks the Reserved Matter(s) as 'met' Apply for next consent |

10. Click on the **Profile** icon to sign out.

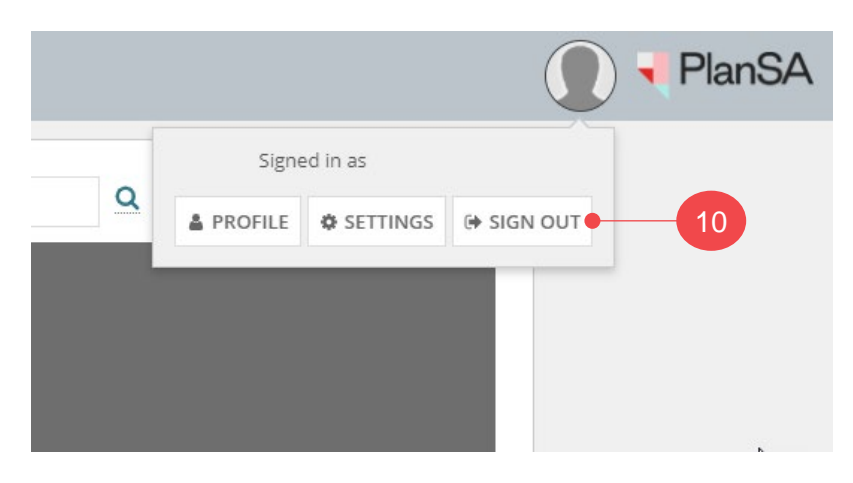

Government of South Australia

Plan

Version 1.3

Department for Trade and Investment